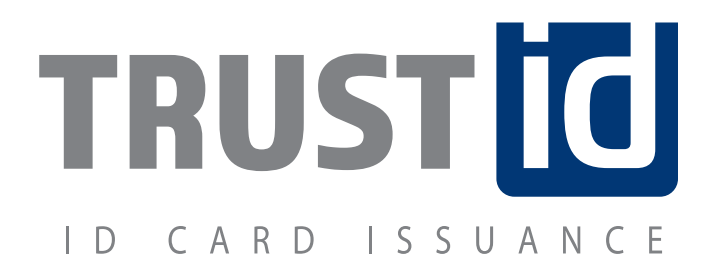

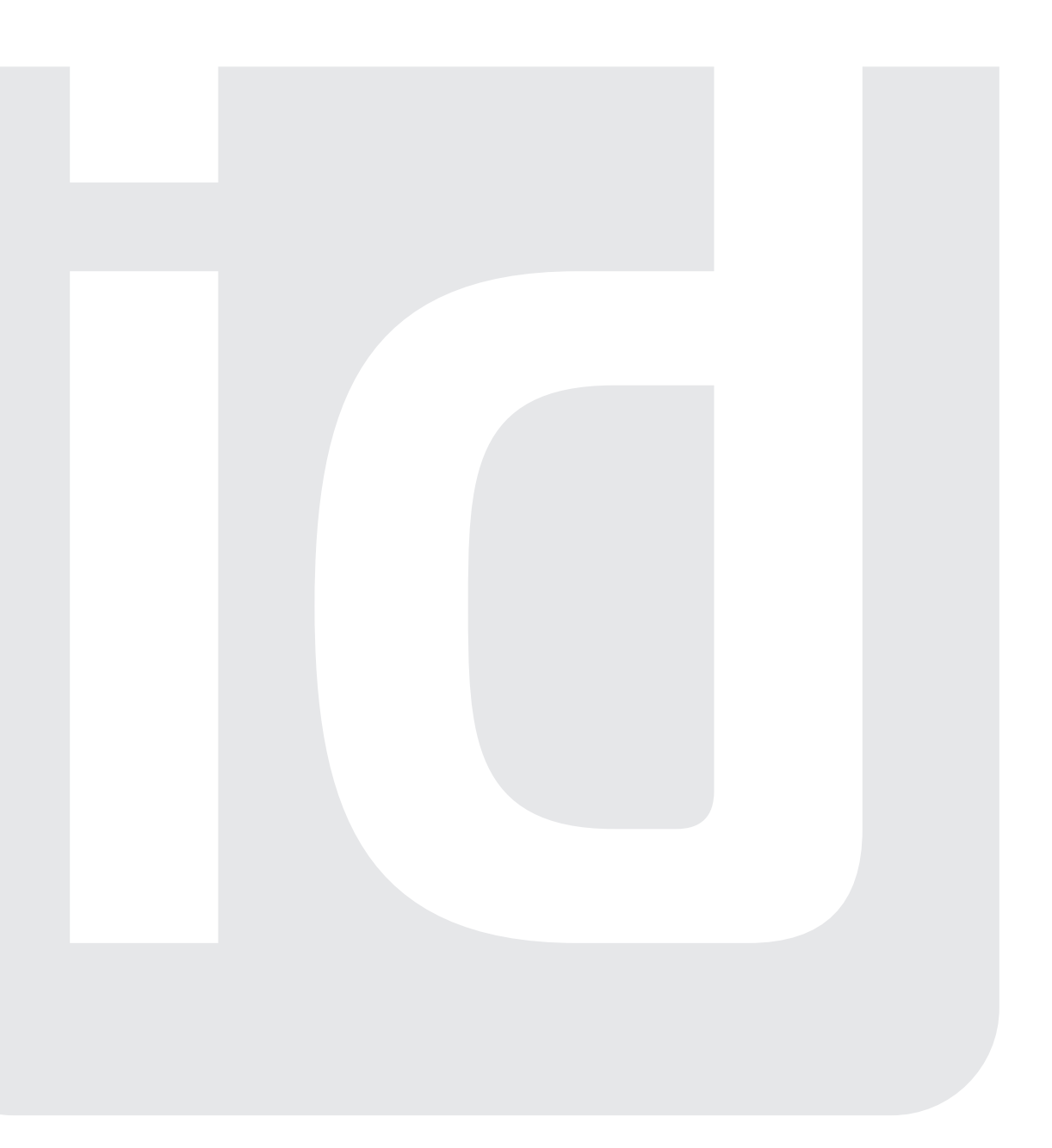

# QUICK START GUIDE

## **GETTING STARTED**

The first time you run Trust ID, you will be presented with an option to enable security accounts. Enabling this feature will require knowledge of the username and password on subsequent attempts to operate the application.

#### Security:

- 1. Click **YES** to enable passwordprotected user accounts.
- If you do not wish to enable security accounts, click NO and proceed to the next section.
- The admin user is created by default.
  The default password is admin.
  To change the default password,
  highlight admin and click Edit User.
- 4. To add additional users, click **ADD USER.**
- Users can be assigned varying levels of permissions. More detail on user permissions can be found in the Help file.
- 6. Login as **admin** or a new user created in step 4.

## TABLE OF CONTENTS

| TABLE OF CONTEN              |   |
|------------------------------|---|
| GETTING STARTED              |   |
| Basic Security Features      | 0 |
| Setup ID Card                | 0 |
| Setup Database               | 0 |
| CARD CREATION                |   |
| Adding a Background          | 0 |
| Moving & Locking Items       | 0 |
| Adding a Graphic or Logo     | 0 |
| Formatting a Photo           | 0 |
| Formatting Text & DB Fields  | 0 |
| Adding a Shape               | 1 |
| Adding a Barcode             | 1 |
| DATABASE ENTRY               |   |
| Taking a Picture             | 1 |
| Entering Data                | 1 |
| Add/Removing Database Fields | 1 |
| Printing Cards               | 1 |

-15

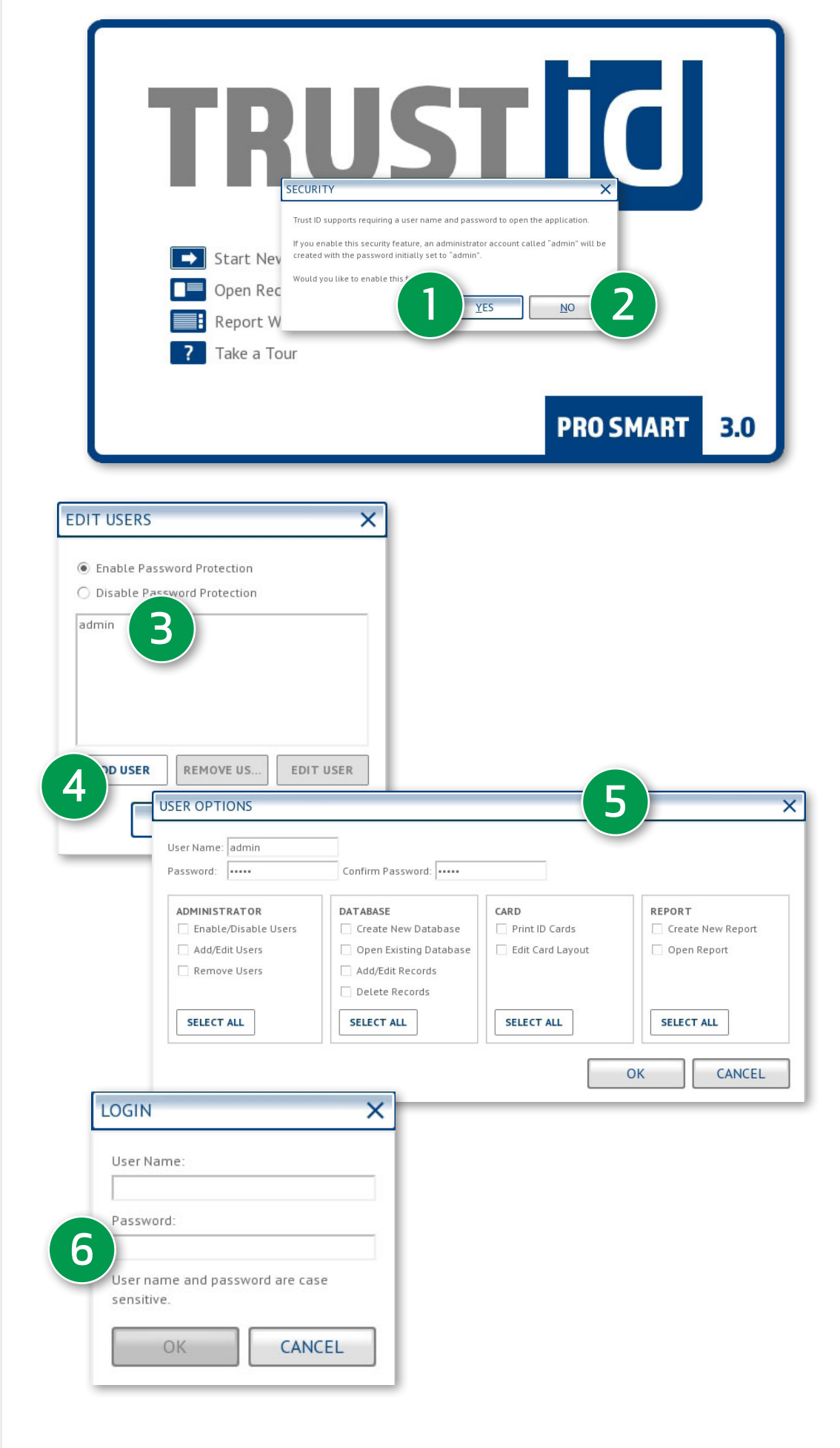

#### **GETTING STARTED**

#### Launch Screen:

1. Click Start New ID Project.

#### Select Stock:

- 2. Select PVC Card.
- 3. Select Single-Sided ID Card.
- 4. Select Portrait.
- 5. Click OK.

#### Select Blank or Template:

- 6. Select **BLANK**.
- 7. Click **OK**.

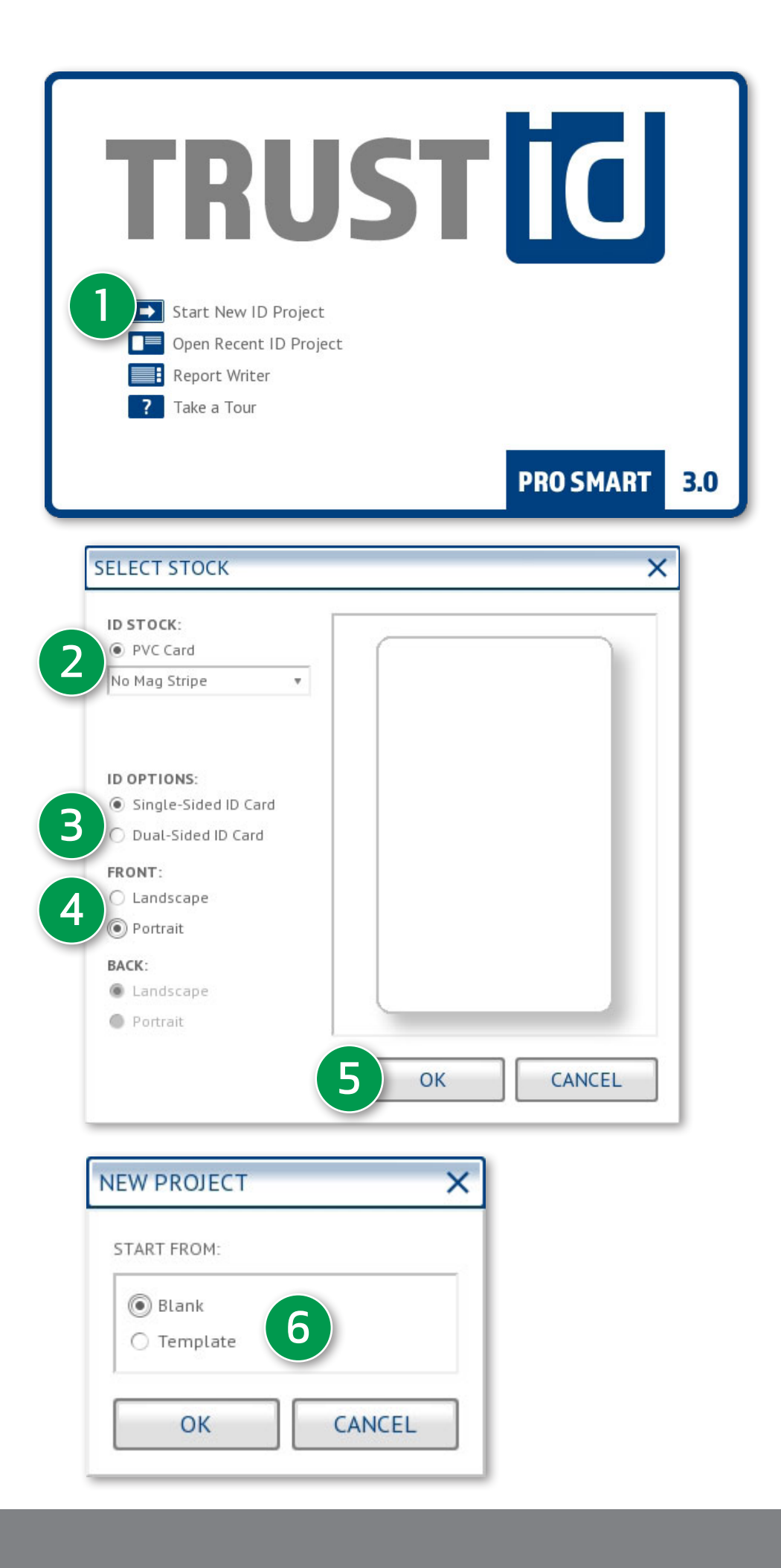

#### **GETTING STARTED**

#### Select Type of Database:

- 1. Select **CREATE A NEW DATABASE**.
- 2. Click OK.

#### **Choose Your Database Fields:**

- 3. Add
  - FNAME
  - LNAME
  - Employee #
  - Department
  - Expiration Date
  - Picture1
- 4. Click OK.

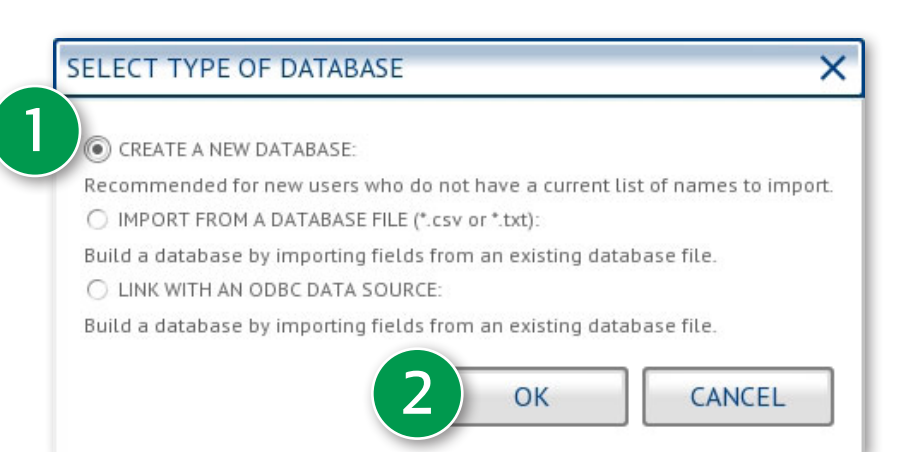

| HOOSE DATA FIELDS    | ×               |
|----------------------|-----------------|
| DATA FIELDS:         | CURRENT FIELDS: |
| Effective            | FNAME           |
| Email                | LNAME           |
| Emergency #          | Employee #      |
| Emergency Contact    | Department      |
| Eye Color            | Expiration Date |
| Fax                  | Picture1        |
| ADD<br>IMAGE FIELDS: |                 |
| Picture2             |                 |
| Picture3             |                 |
| Picture4             |                 |
| Fingerprint          |                 |
| Signature            |                 |
| ADD                  |                 |
| ADD COMPOSITE FIELD  | 4 OK CANCEL     |

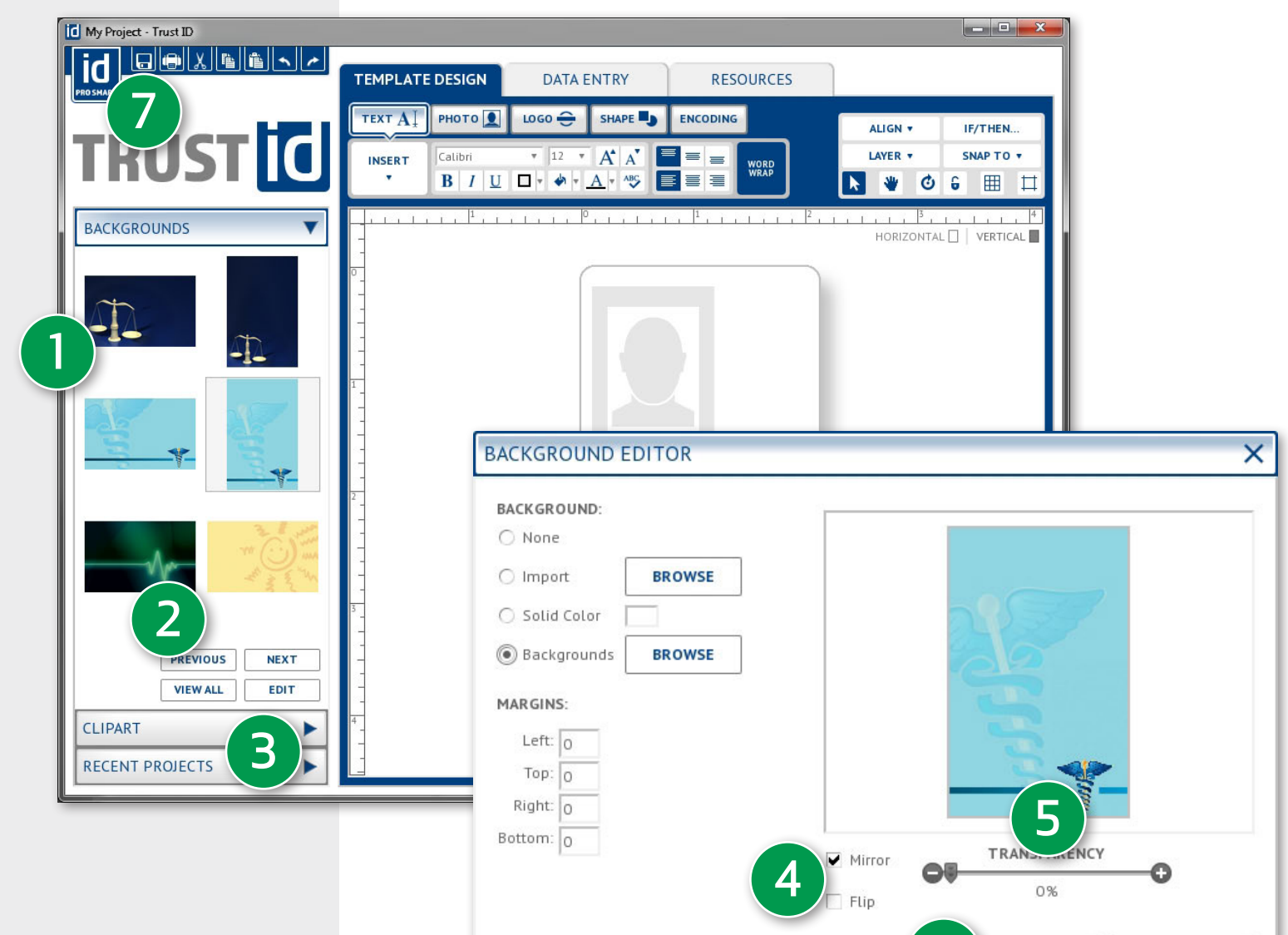

#### Adding a Background:

- 1. Click the **BACKGROUNDS** panel.
- 2. Click **NEXT** until you reach the portrait medical background shown. Doubleclick to add the background.
- 3. Click EDIT.
- 4. Select the checkbox for **MIRROR**.
- Move the TRANSPARENCY slider to the middle of the bar.
- 6. Click OK.
- Click on the disk icon to save your project.
- Type a name for your project and click save.

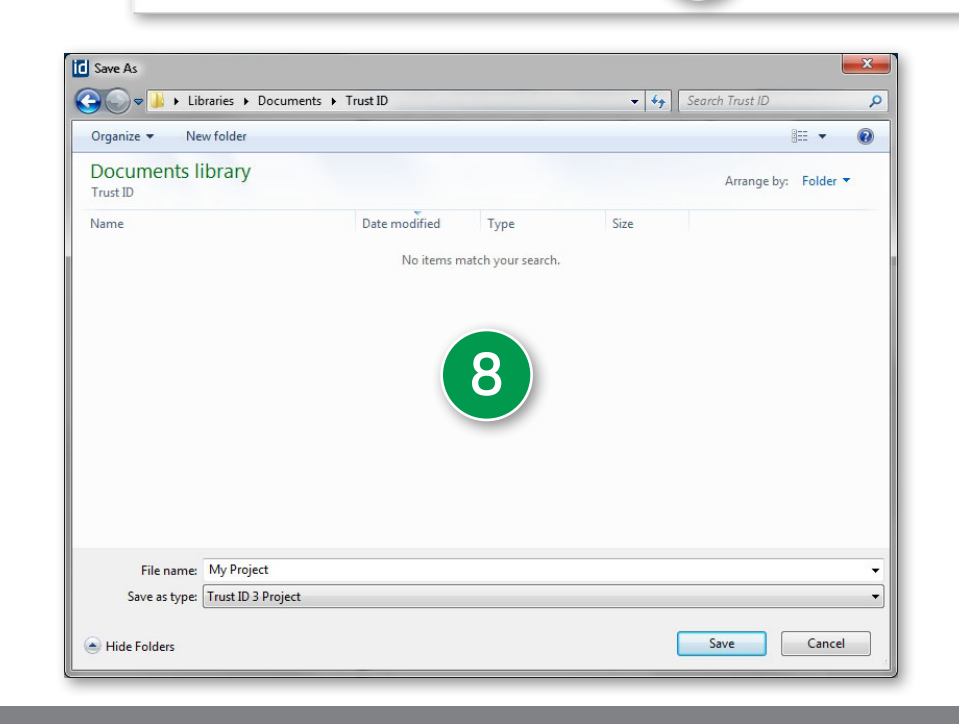

6

OK

CANCEL

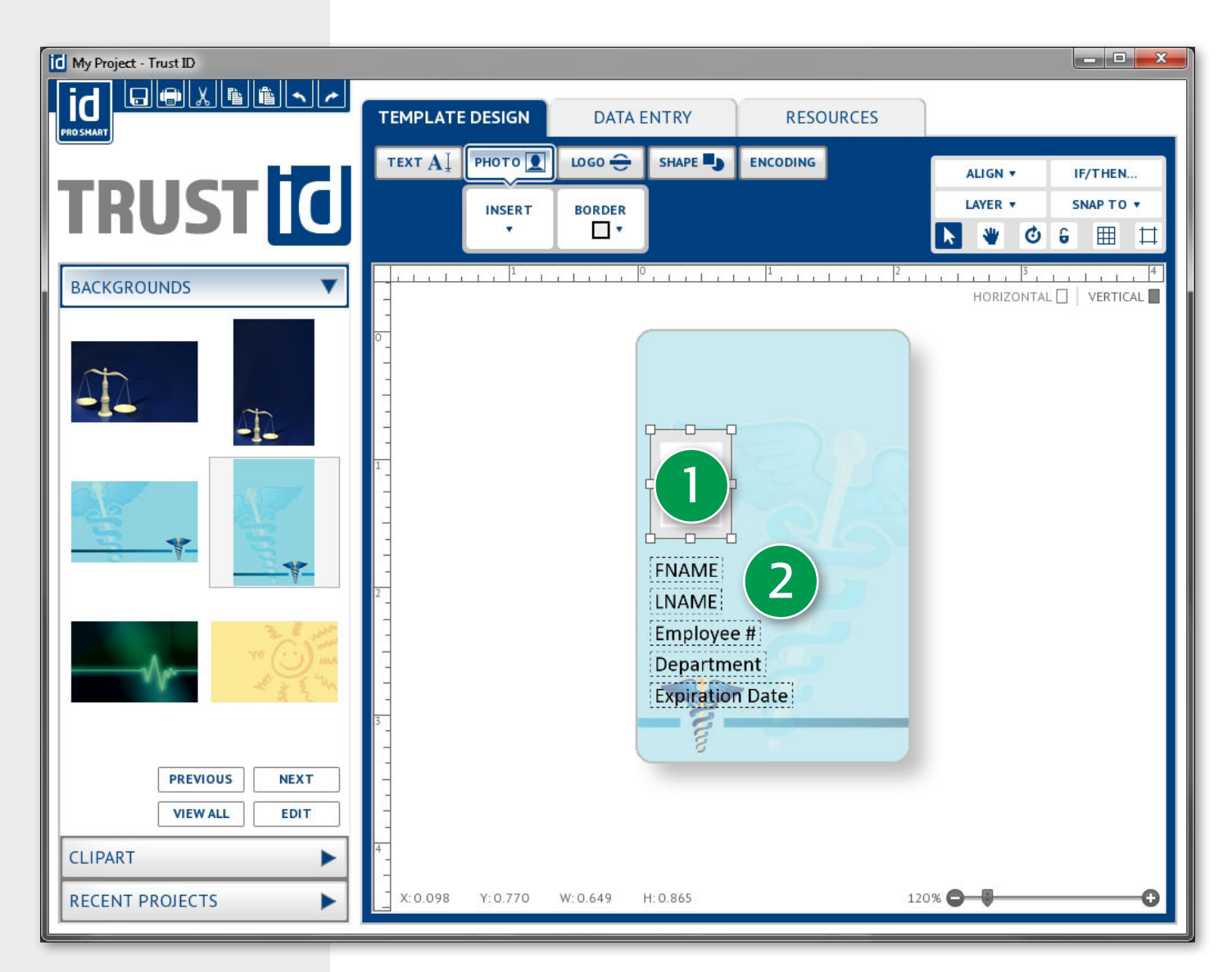

#### **Resizing and Moving Elements:**

- 1. Click the **PHOTO** placeholder.
- Click and drag a corner of the placeholder to resize the image. Release when you have reached the desired size.
- Click inside the element and drag to reposition it. Release when you have reached the desired location.
- 4. Save your project.

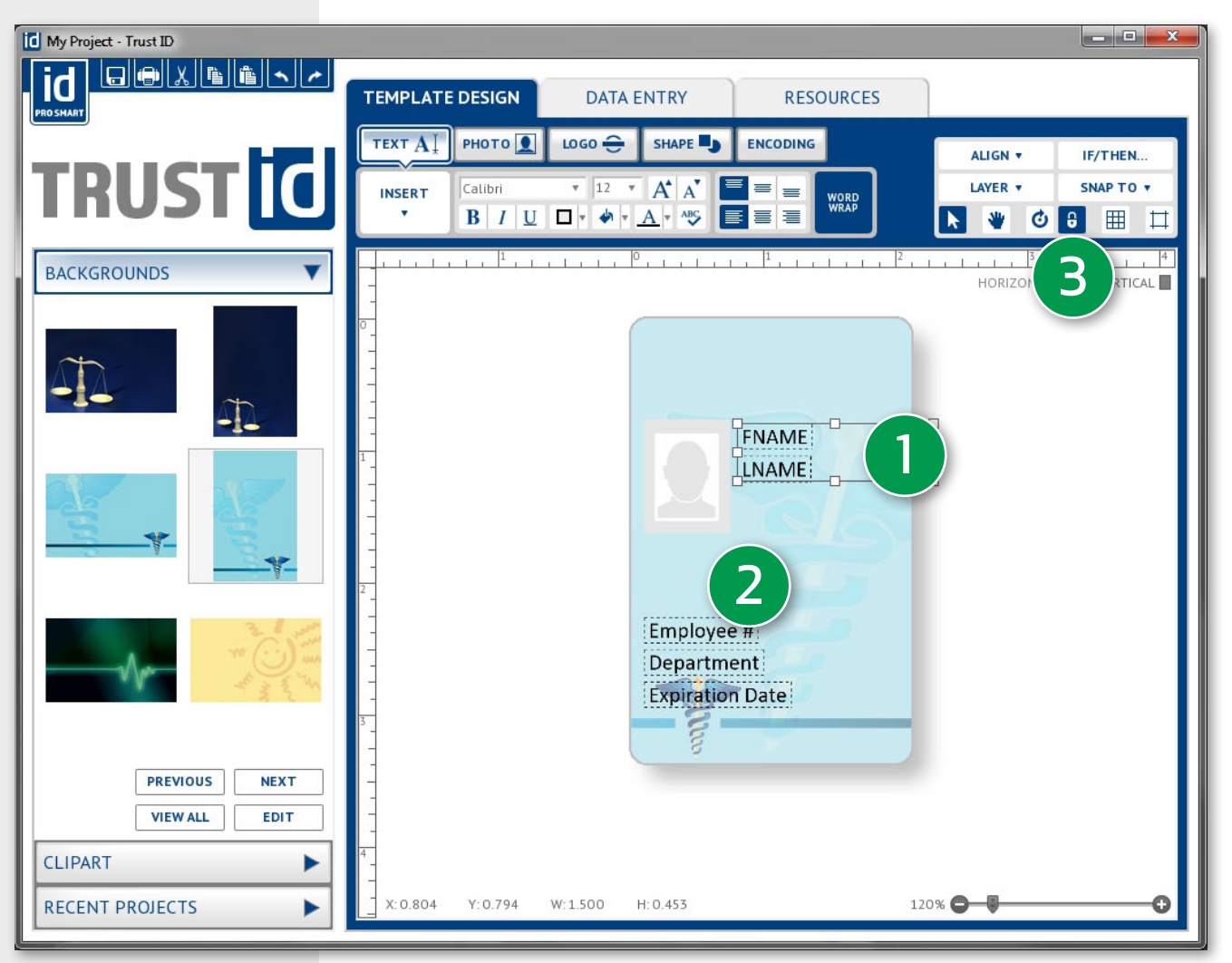

#### Moving & Locking Items:

- To move multiple items, hold down the CTRL button on the keyboard and select:
  - FNAME
  - LNAME
- 2. Now move the selected items next to the photo.
- 3. Click the **LOCK** button at the top right of the screen.
- 4. Notice the Lock icon changes to blue to indicate the item is now locked in place.
- 5. Click and drag from above EMPLOYEE # to below EXPIRATION DATE and release. These three fields have been selected. Now, click and drag inside the selection and move the three fields immediately underneath the photo.
- 6. Save your project.

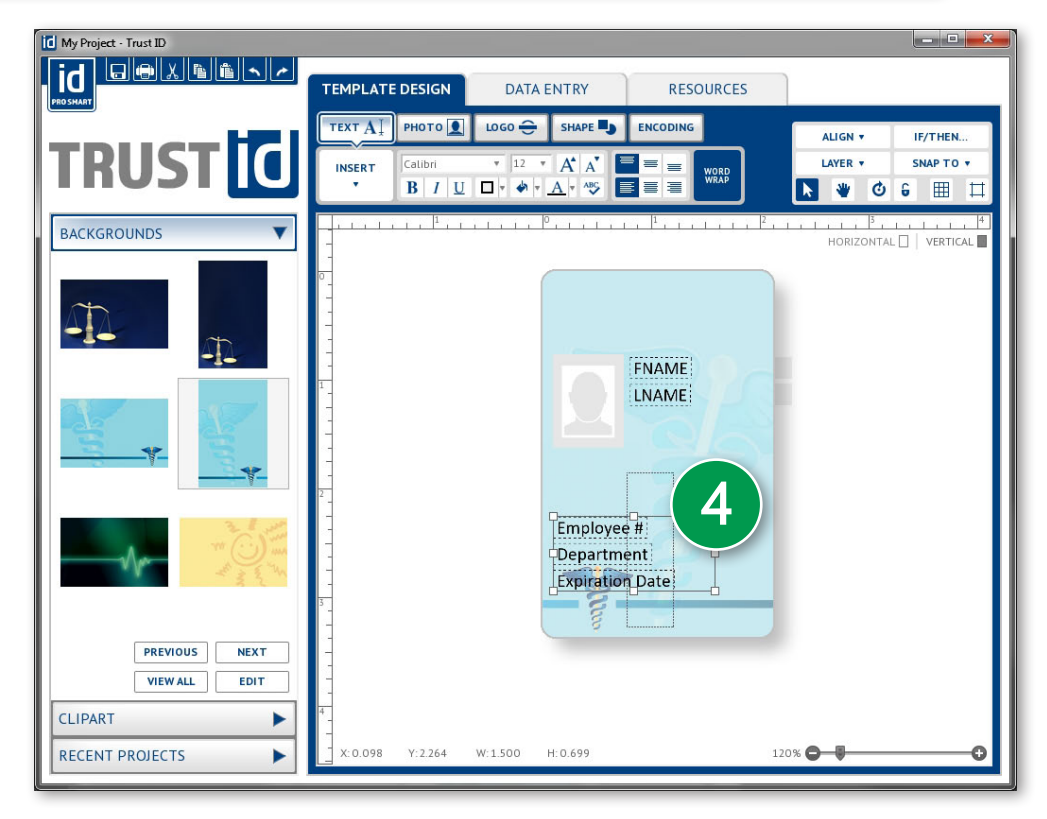

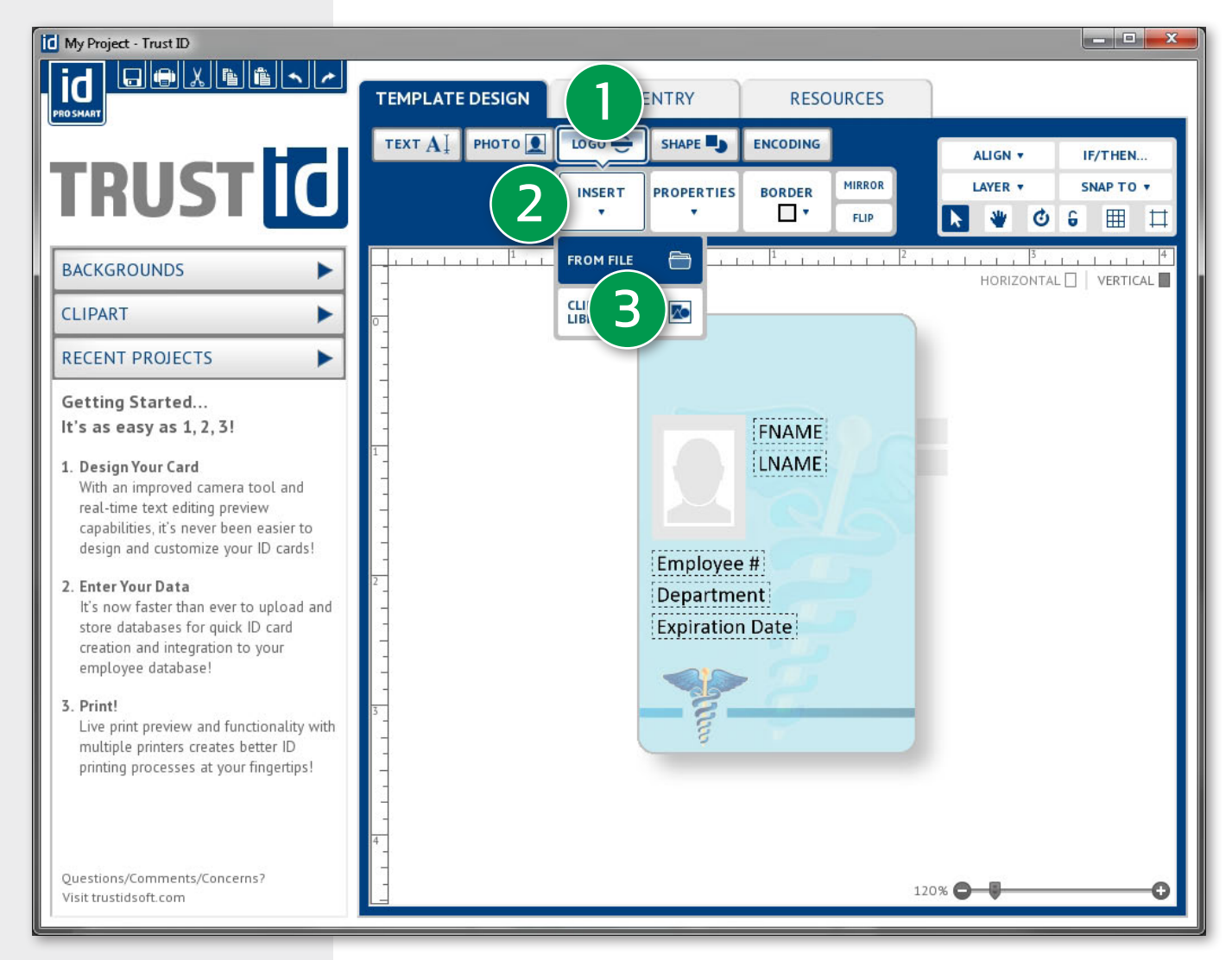

#### Adding a Graphic or Logo:

- 1. Click on the LOGO button.
- 2. Click INSERT.
- 3. Click FROM FILE
- 4. Navigate to location of the graphic.
- 5. Select the graphic and click **OPEN**.

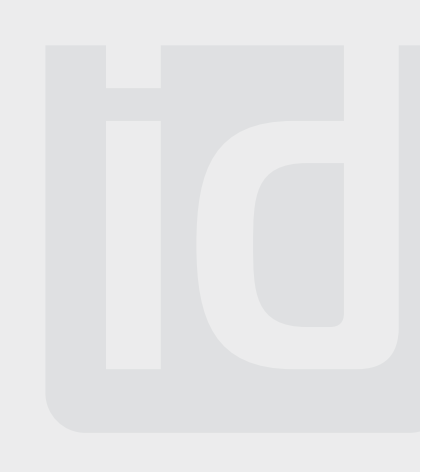

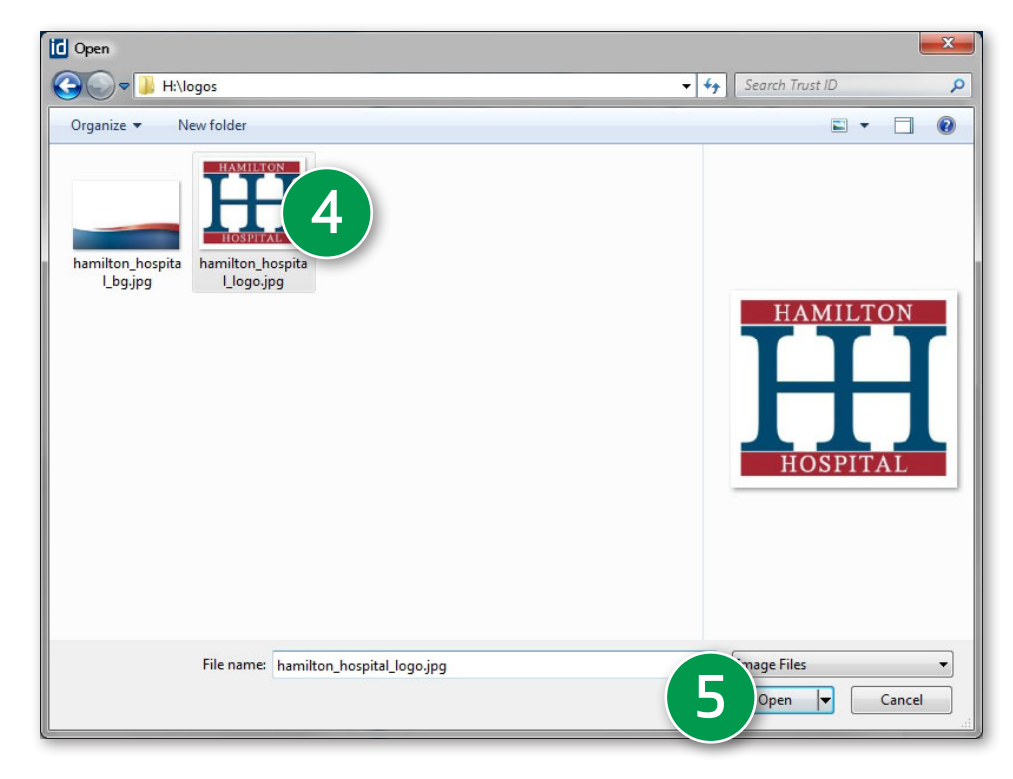

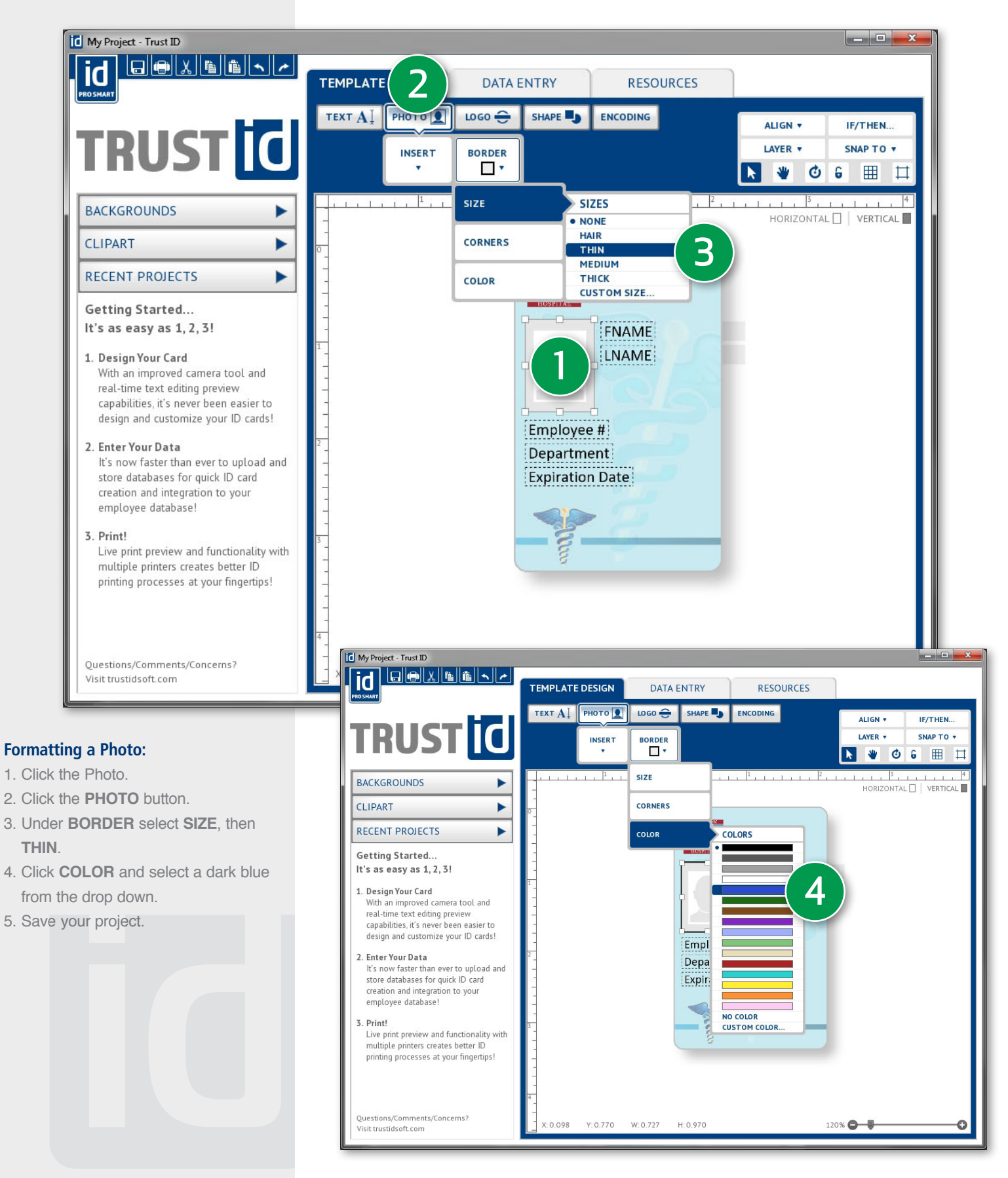

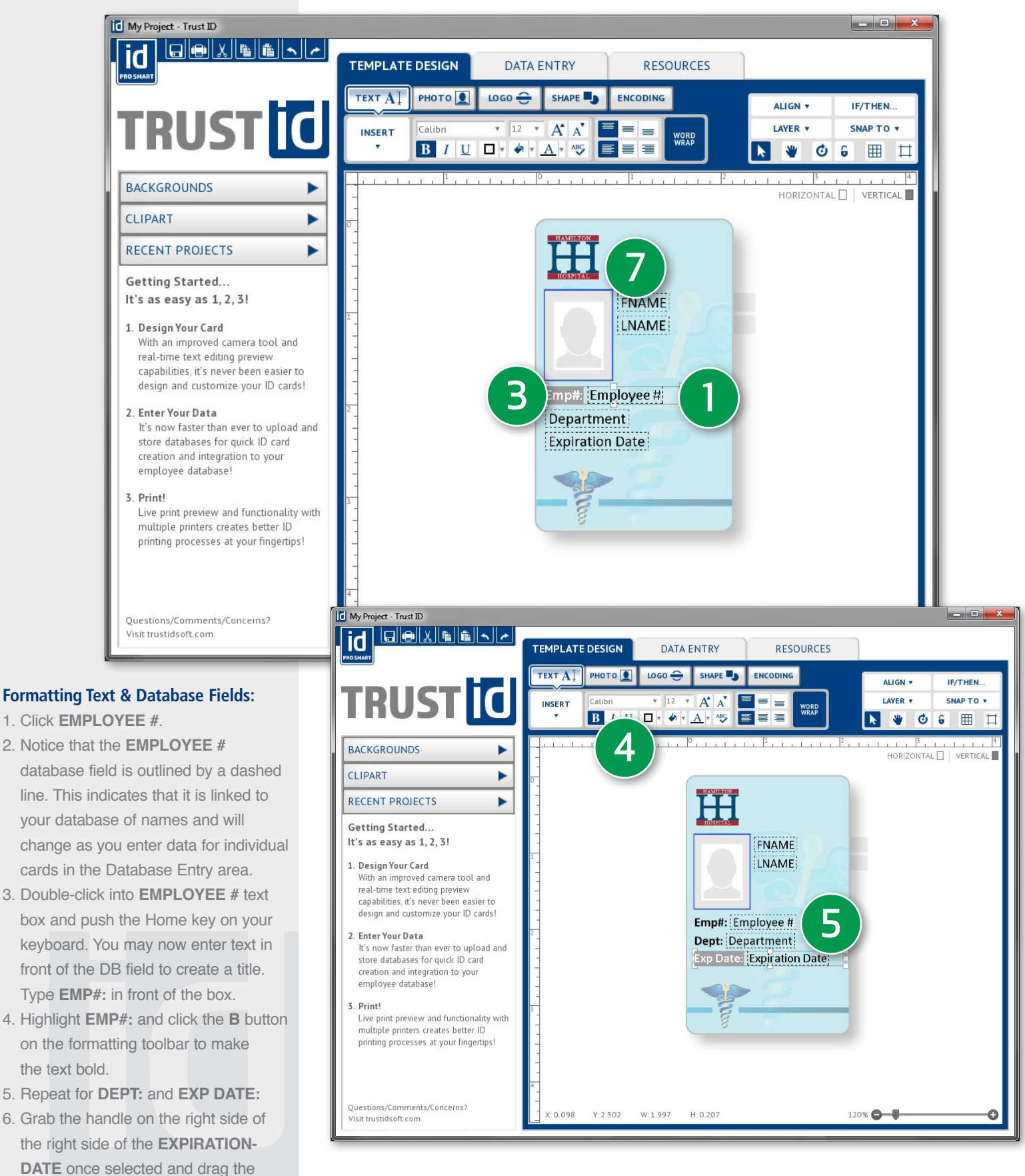

7. Save your project.

text box to a larger size.

the text bold.

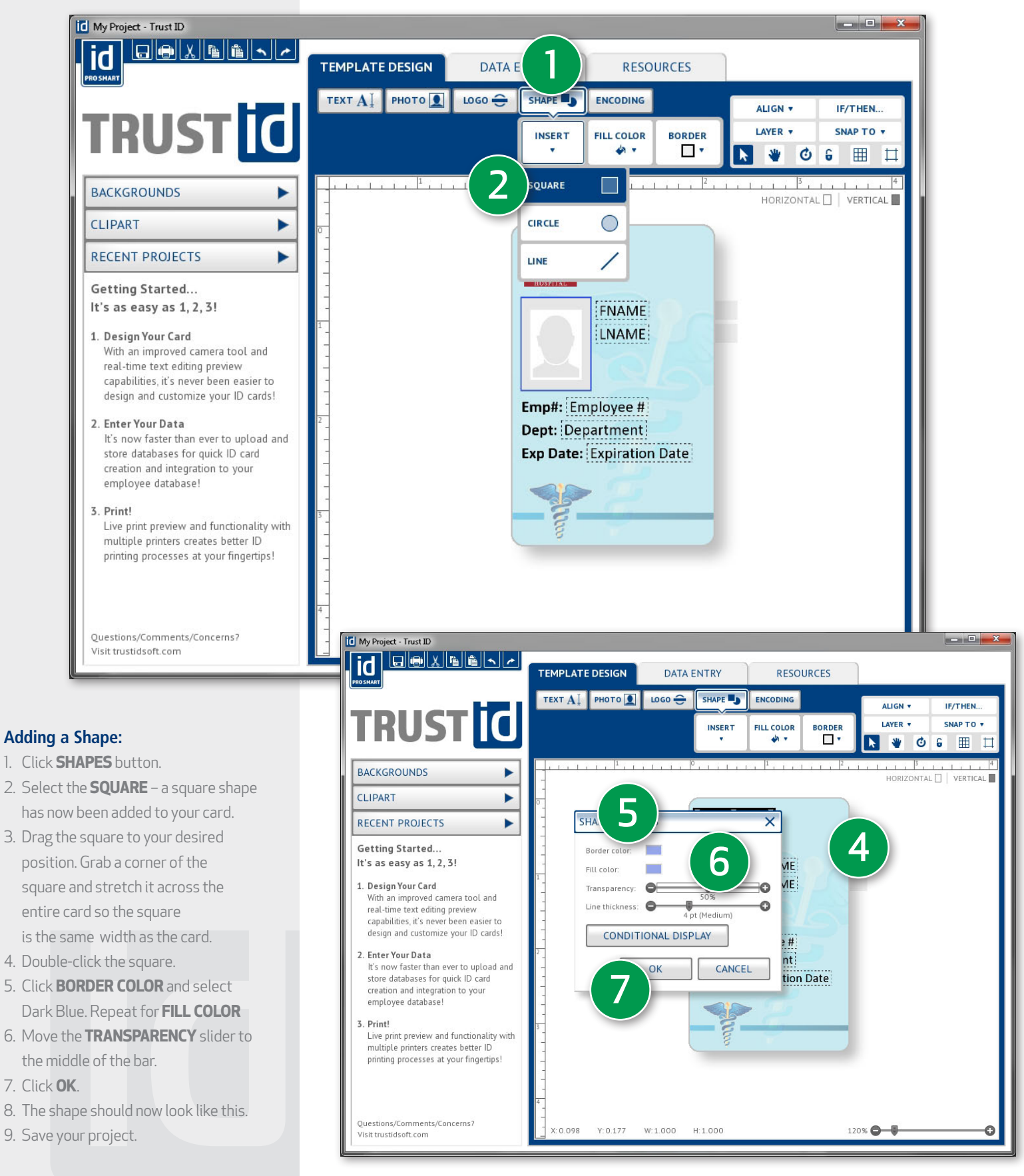

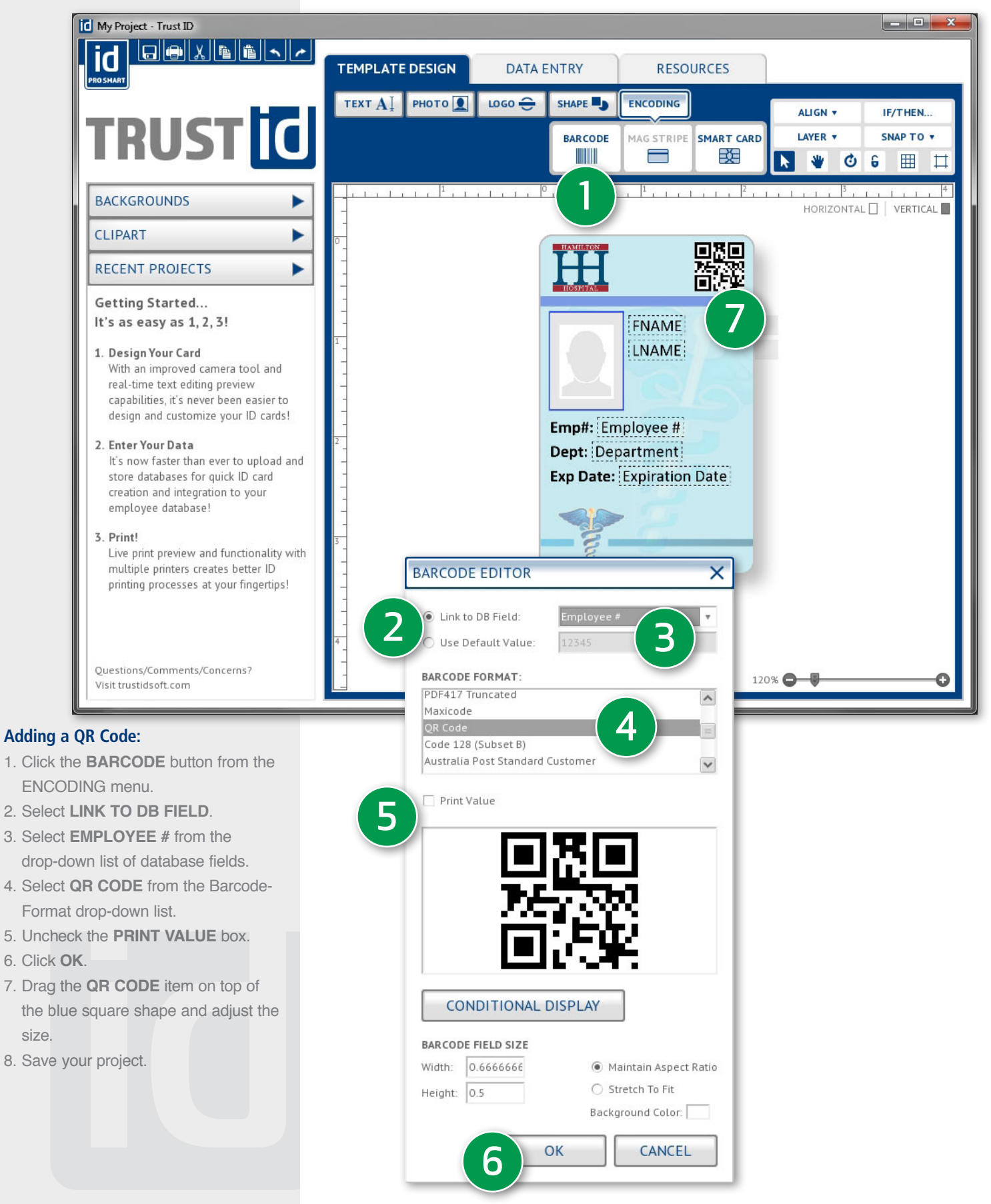

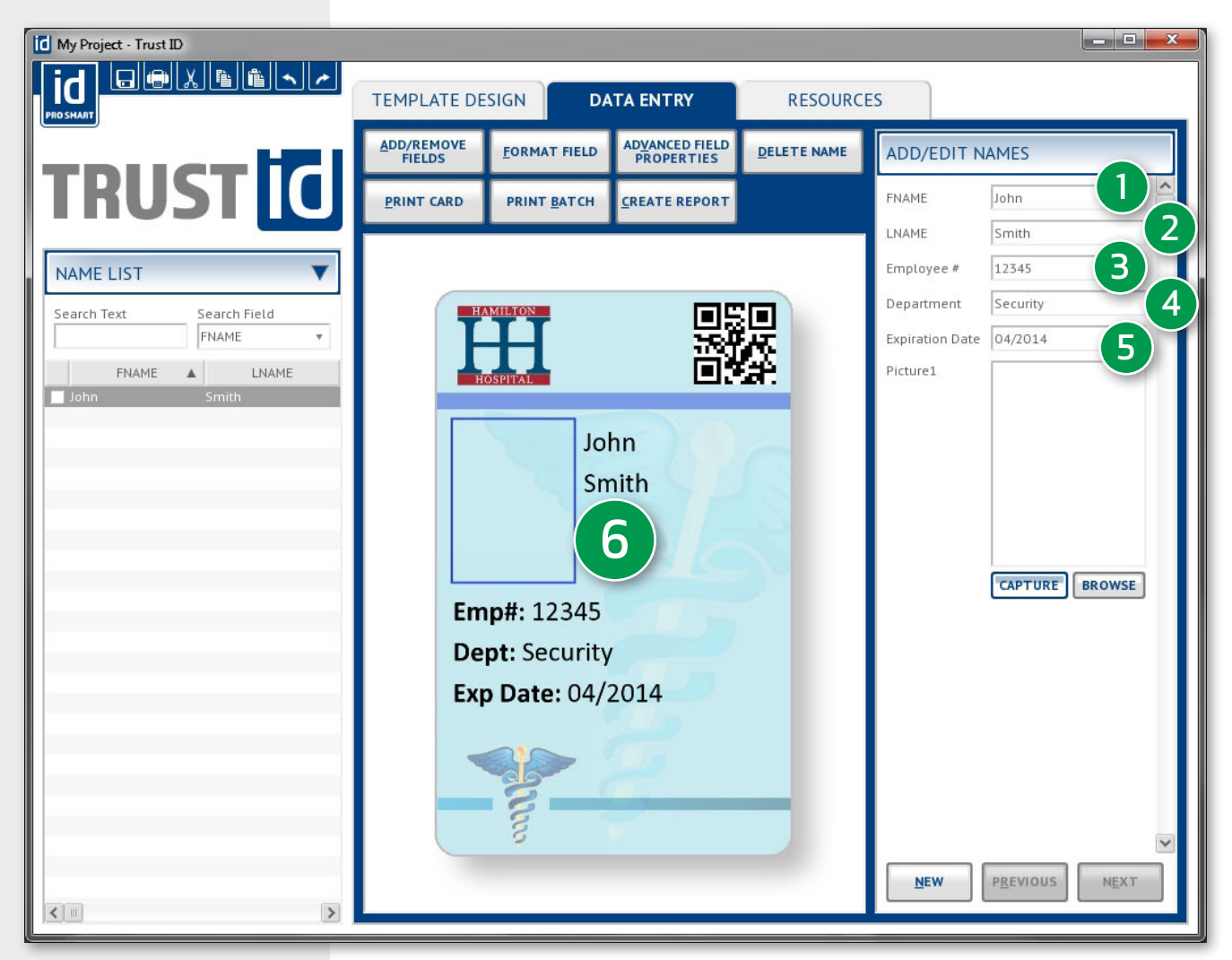

#### **Entering Data:**

- 1. Click on the 2. DATA ENTRY tab
- 2. Type John in the **FNAME** field.
- 3. Type Smith in the **LNAME** field.
- 4. Type 12345 in the EMPLOYEE # field.
- 5. Type Security in the **DEPARTMENT** field.
- 6. Type 04/2014 in the **EXPIRATION DATE** field.
- 7. The new record should now appear in the spreadsheet to the left.

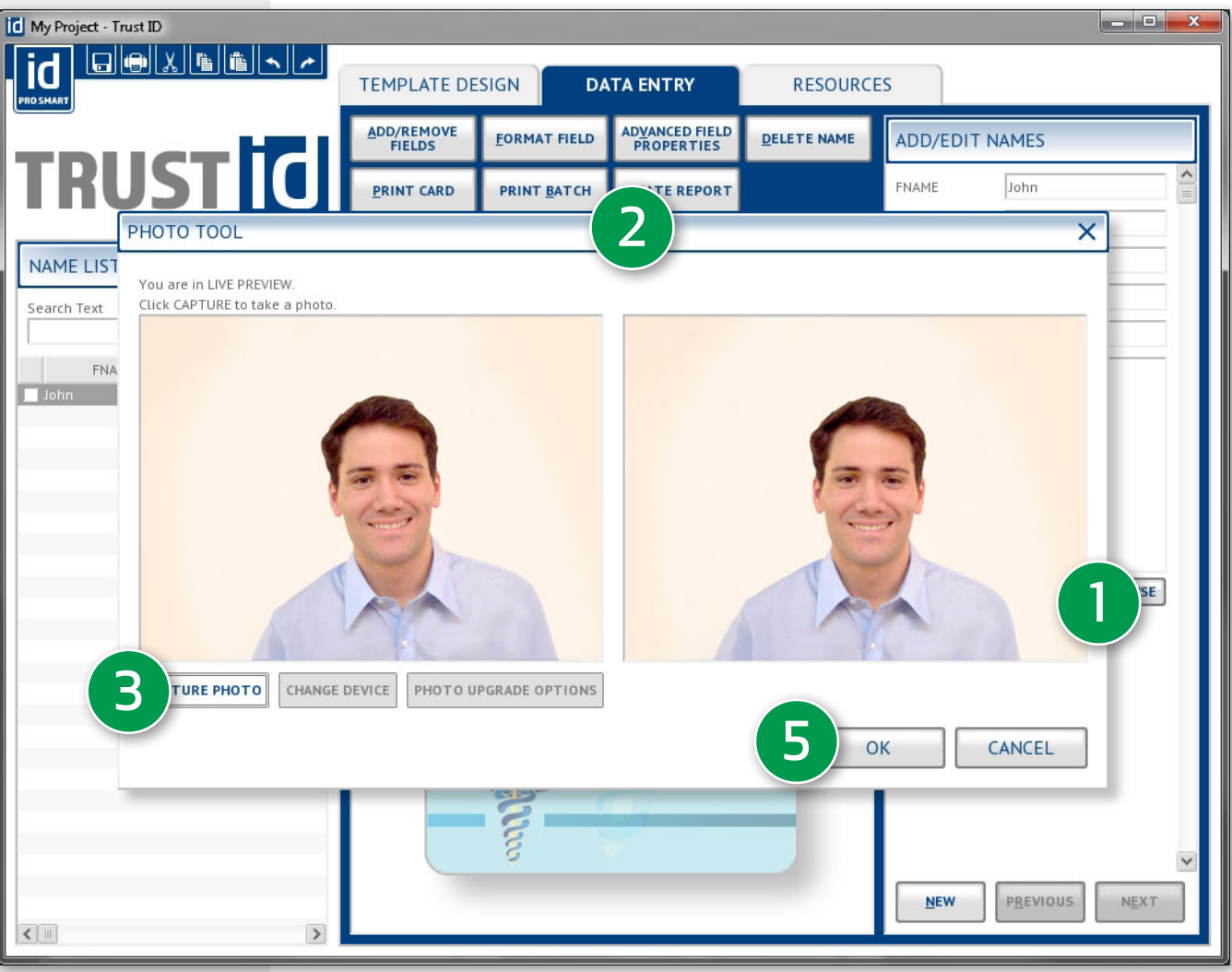

#### Taking a Picture:

Make sure your camera is plugged in to the computer and turned on. You may get a message from Windows asking you to Select a Program to Launch with your camera - Cancel this message.

- 1. Click **CAPTURE** under the Picture1 field on the right hand panel.
- 2. The **PHOTO TOOL** will open and give you a live preview from the default camera. If an incorrect camera is shown, select the proper one from the drop down menu.
- 3. Click CAPTURE.
- If you aren't satisfied with the photo, click CAPTURE again to take another.
- 5. Click OK.
- Adjust the crop box by clicking and dragging on a corner.
- 7. Save your project.

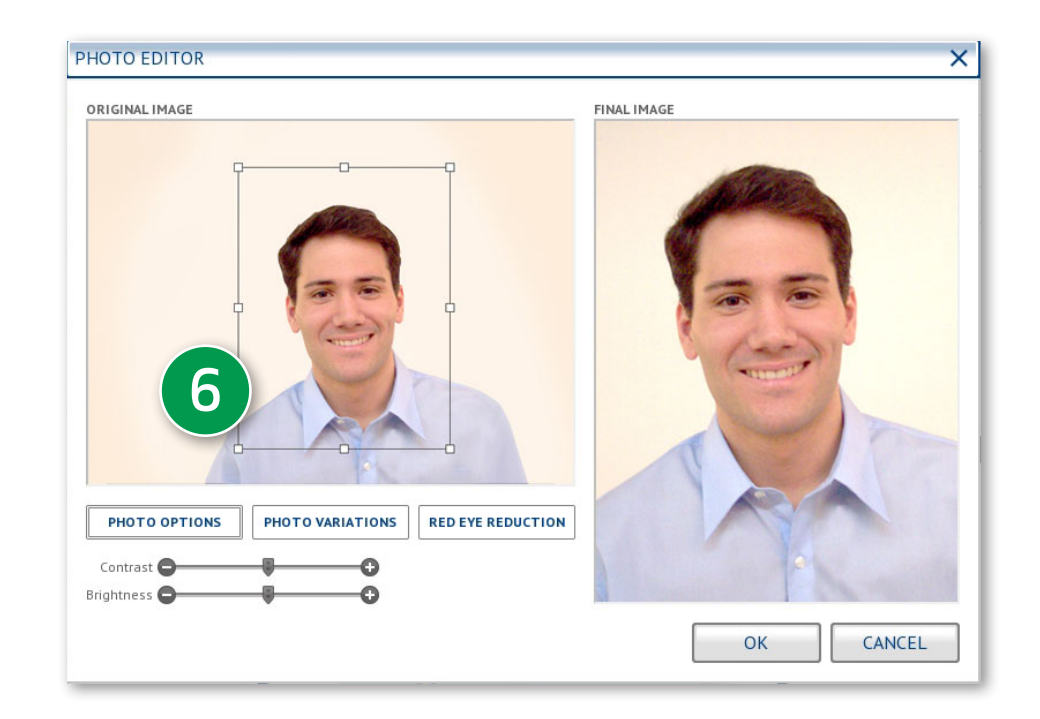

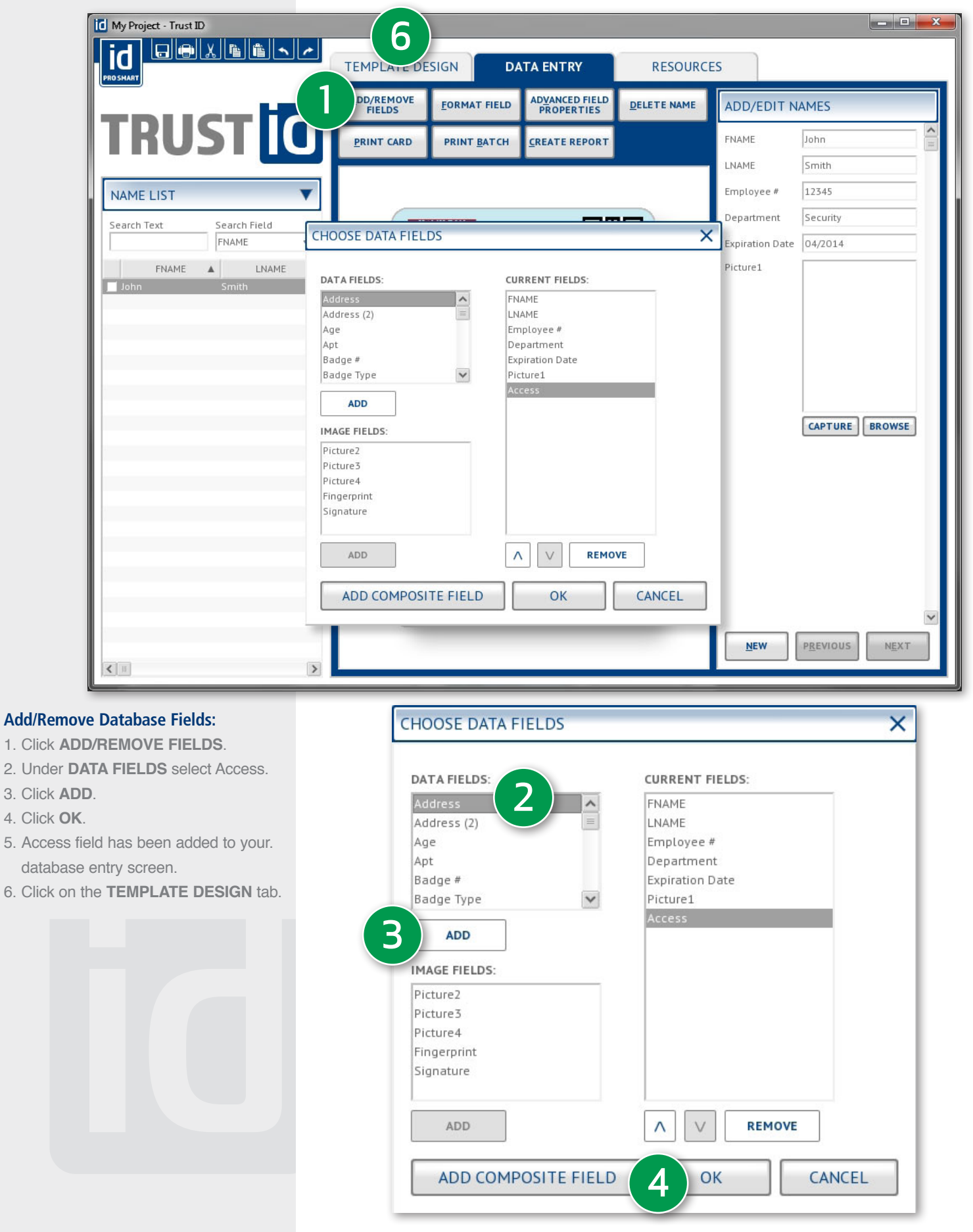

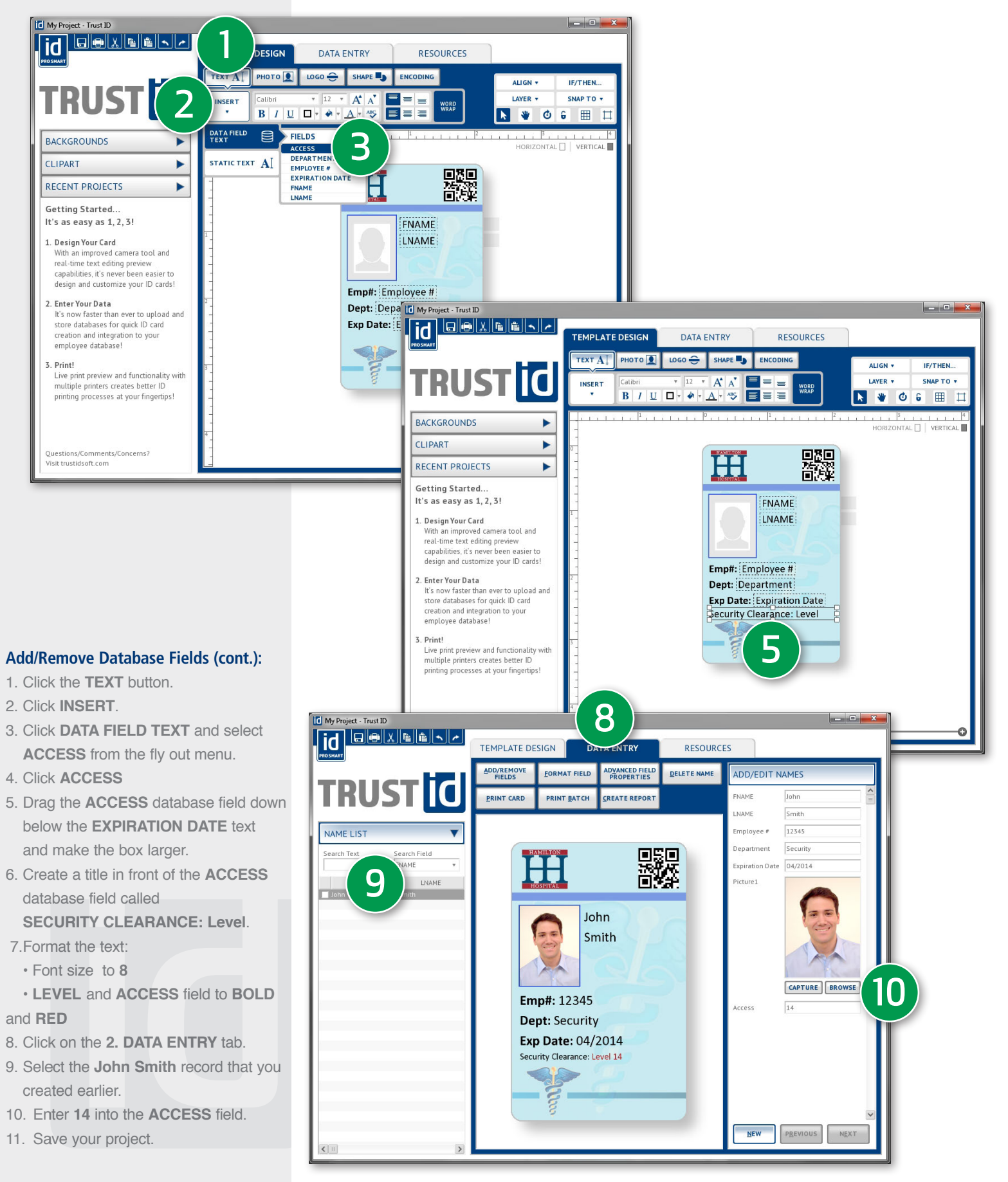

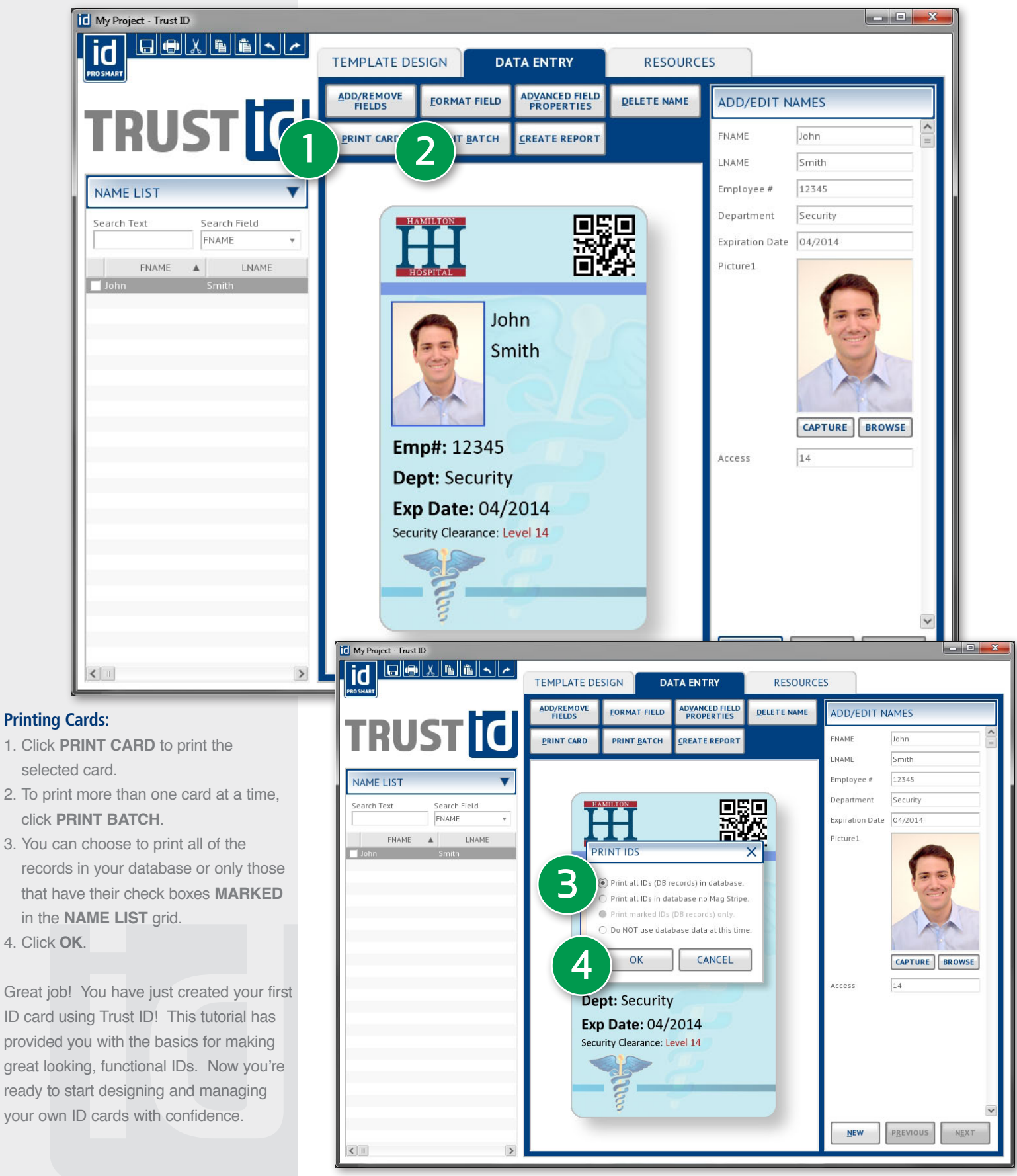

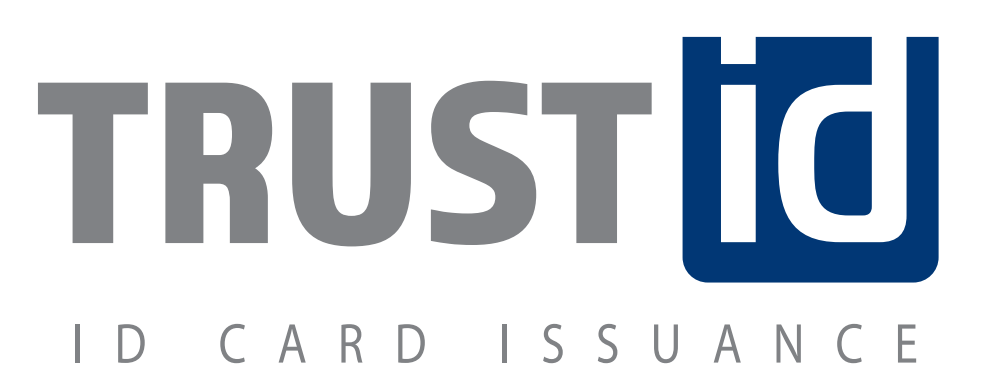

System Requirements

Intel<sup>®</sup> Core<sup>™</sup> i3 or higher, 2<sub>GB</sub> RAM (4<sub>GB</sub> or higher recommended) 256<sub>MB</sub> video RAM with DirectX 9 or above hardware support. 1024 x 768 resolution (1280 x 1024 or higher recommended) DVD-ROM drive, 1<sub>GB</sub> free hard drive space, Windows XP SP2 or higher.

For guides and updates, visit trustidsoft.com/support